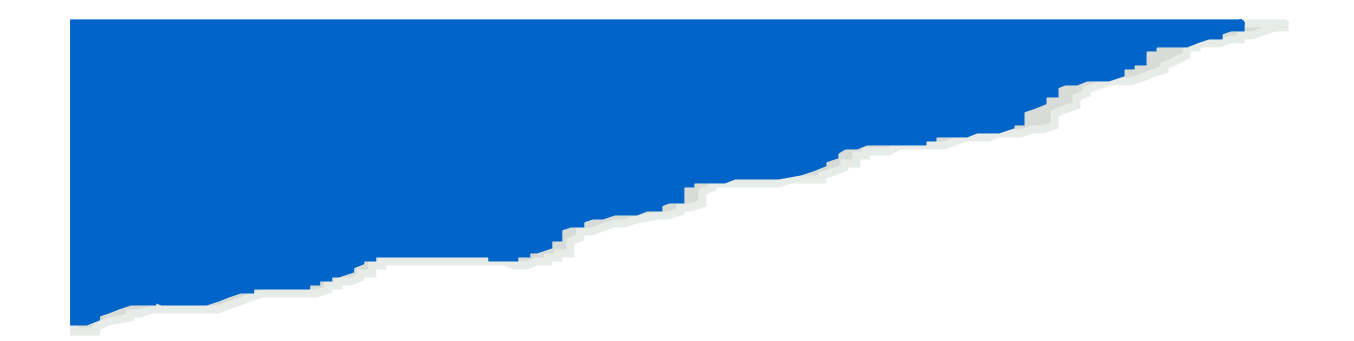

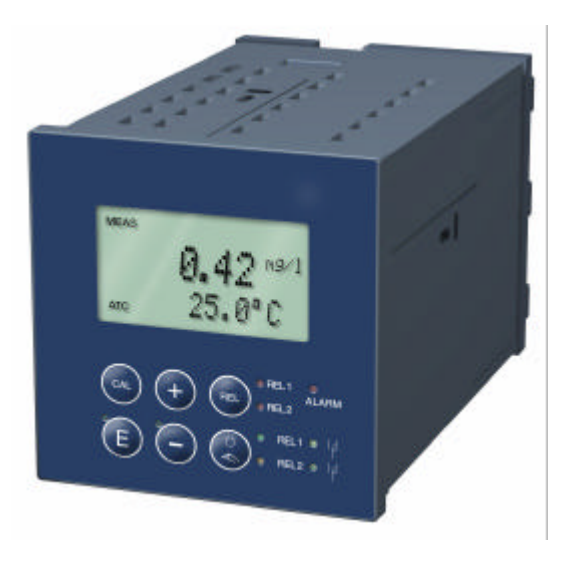

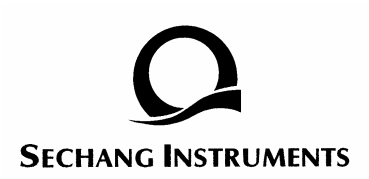

# 1.1 ▲ ∴ ブ・ ▲ : ・ ブ・ ● : ・ ・ ・ ● : ・ ・ ・ ● : ・ ・ ・ ● : ・ ・ ・ ● : ・ ・ ・

#### 1.2

1

OUM 223

Version , SS(MLSS) Transmitter .

> Drinking Water, Water Treatment, Cooling Water, Gas Scrubbers Reverse Osmosis, Food Processing,

#### Monitoring and safety devices

UV Resistance 7 , 7 , Fault-Signaling Contact .

**Fail-safety** 

| OUM 223        | CE | EN[Electromagnetic |
|----------------|----|--------------------|
| Compatibility] |    |                    |

INPUT OUTPUT Galvanic Isolation.

Interference Suppression Filter.

Hardware and Software Design meeting EMC requirements.

•

| OUM 223 turbidity / Trübung                                                                                  | CE          |
|----------------------------------------------------------------------------------------------------|-------------|
| order code / Best.Nr.: OUM 223-TU0110<br>serial no. / SerNr.: 123456 Code: 1234                              | đ           |
| measuring range / Messbereich : FNU, ppm_g/t, %<br>temperature / Temperatur : -570 °C                        | 10854       |
| output 1 / Ausgang 1 : 0/420 mA<br>output 2 / Ausgang 2 : 0/420 mA<br>mains / Netz : 230 VAC 50/60 Hz 7,5 VA |             |
| prot. class / Schutzart : IP 54/ IP 30<br>ambient temp. / Umgebungstemperatur : -10 +55 °C                   |             |
|                                                                                                    | 223-TYP.COR |

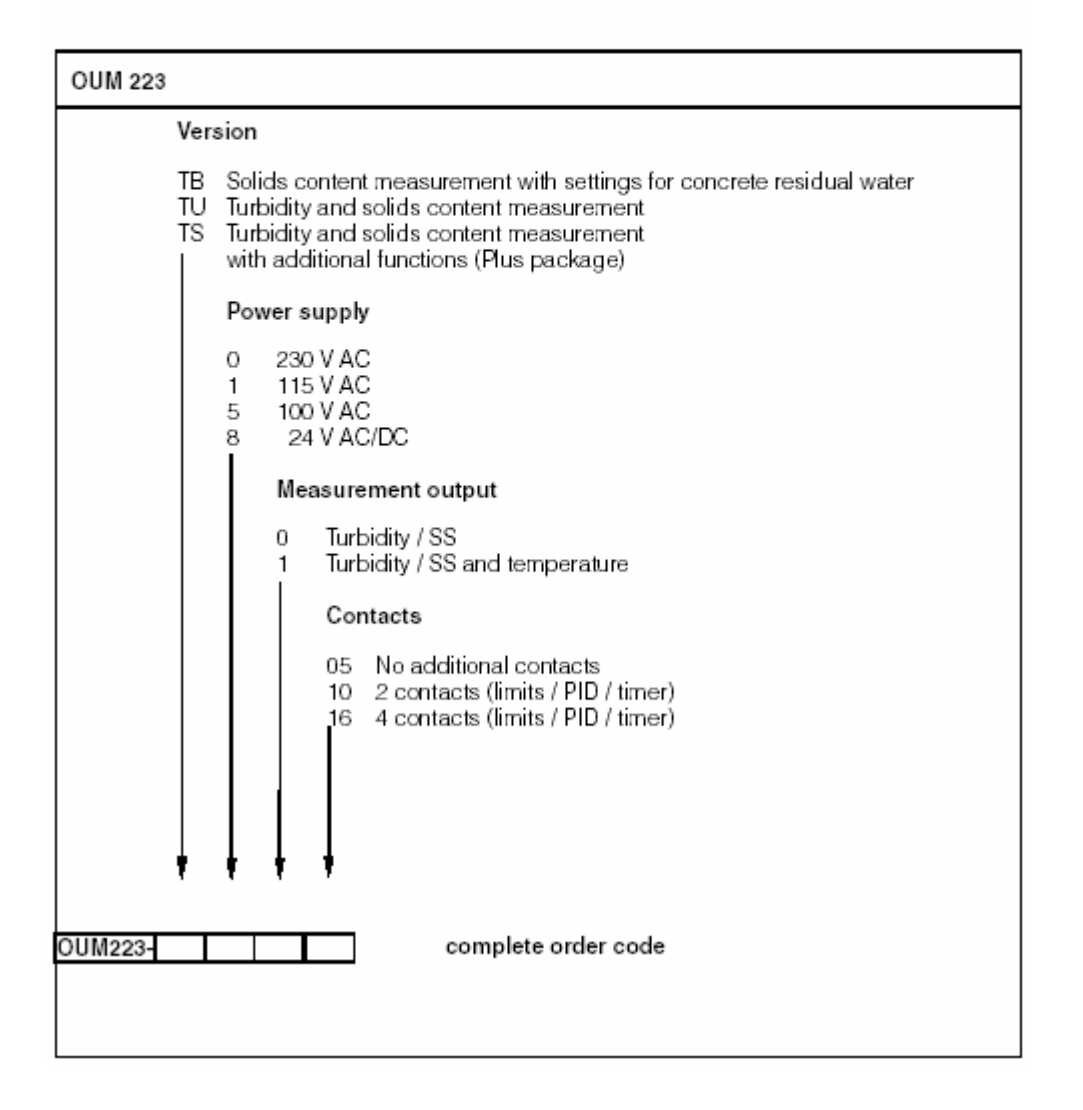

| (transmitter)           | (Chapter 3.3), |  |
|-------------------------|----------------|--|
| (Cl                     | napter 4.2)    |  |
| (Start-up) (Chanpter 6) |                |  |

OUM223 Turbidity and Solids Content Transmitter OUS 31 Turbidity Sensor OUS 41 Solids Content Sensor

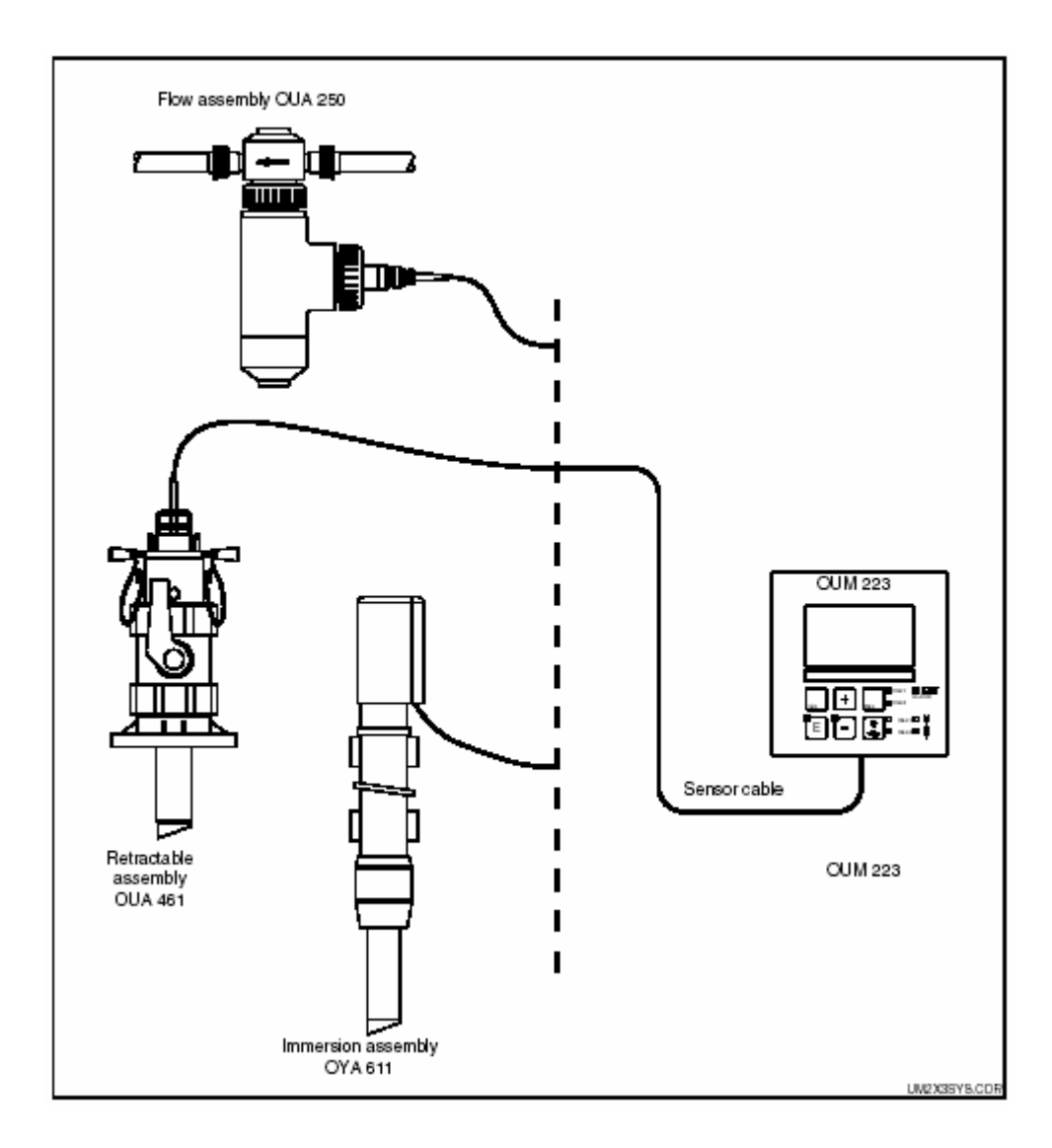

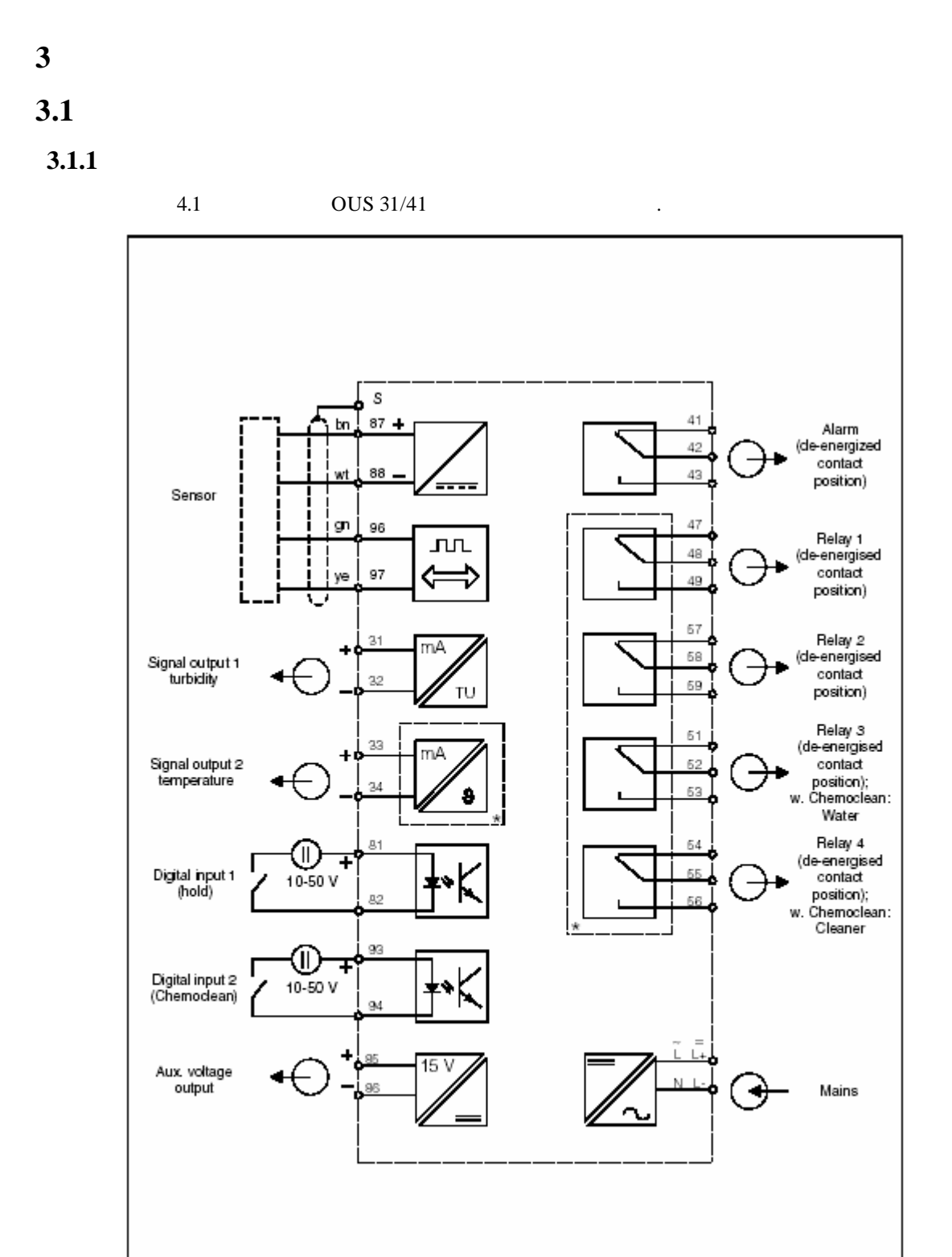

\* optional

:

Ø

Tel: 02-6675-6000 Fax: 02-2109-0123 www.sechang.com

ANU01E.CDR

•

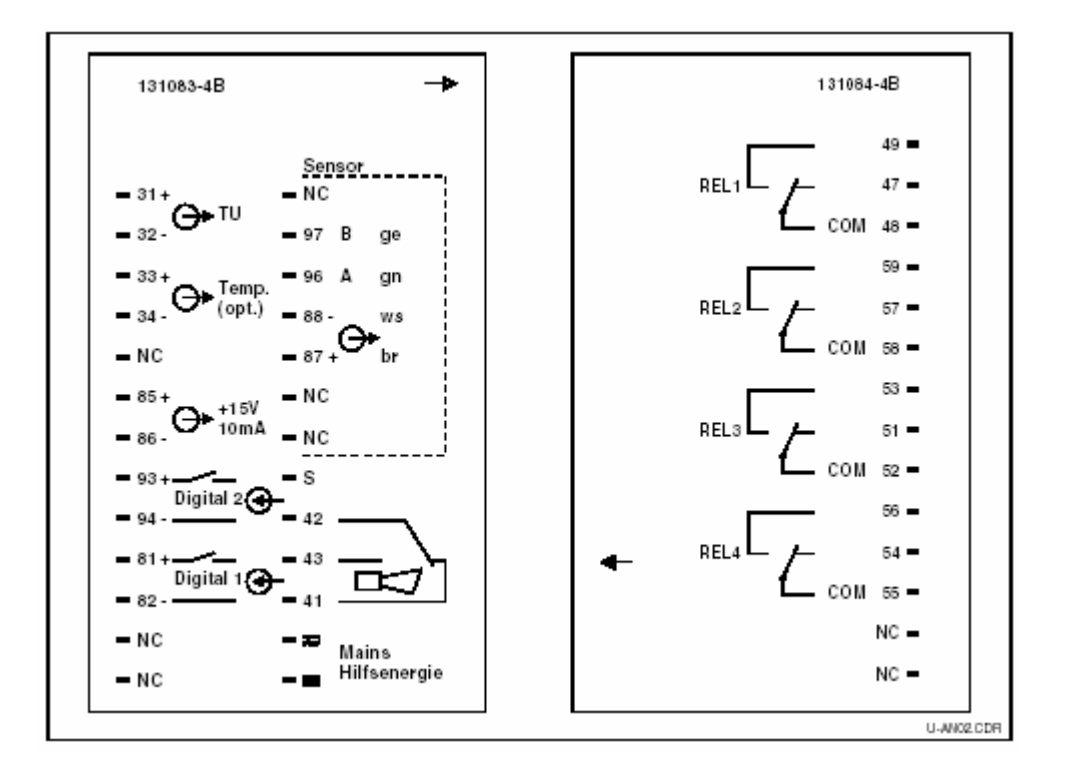

| Special measuring cables required for connection of turbidity sensors |                                   |                 |
|-----------------------------------------------------------------------|-----------------------------------|-----------------|
| Sensor type                                                           | Cable                             | Extension       |
| Turbidity sensor OUS 31 / OUS 41                                      | Non-detachable cable<br>on sensor | VBM box + OYK 8 |
| Maximum cable length                                                  |                                   |                 |
| OUS 31 / OUS 41 max. 200 m using OYK 8                                |                                   |                 |

#### Structure and termination of measuring cables

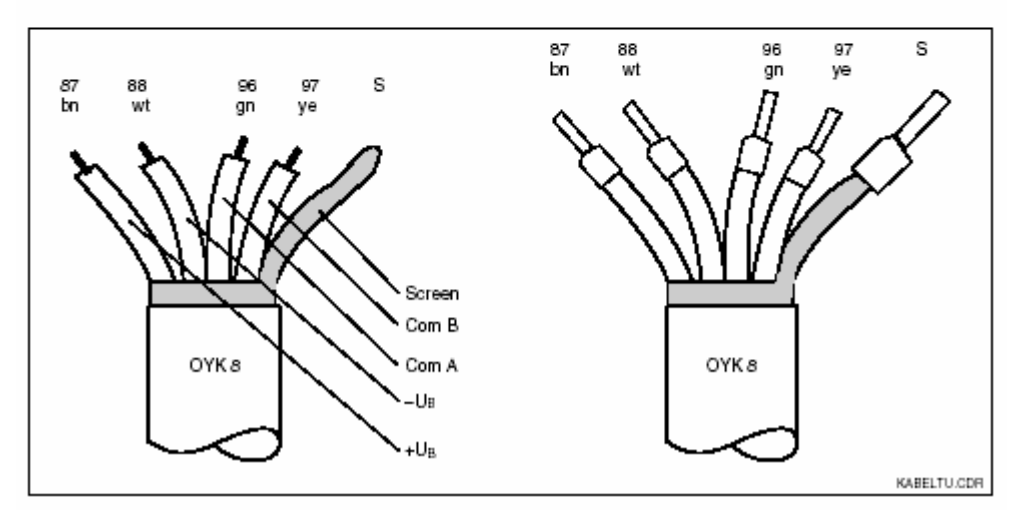

Tel: 02-6675-6000 Fax: 02-2109-0123 www.sechang.com

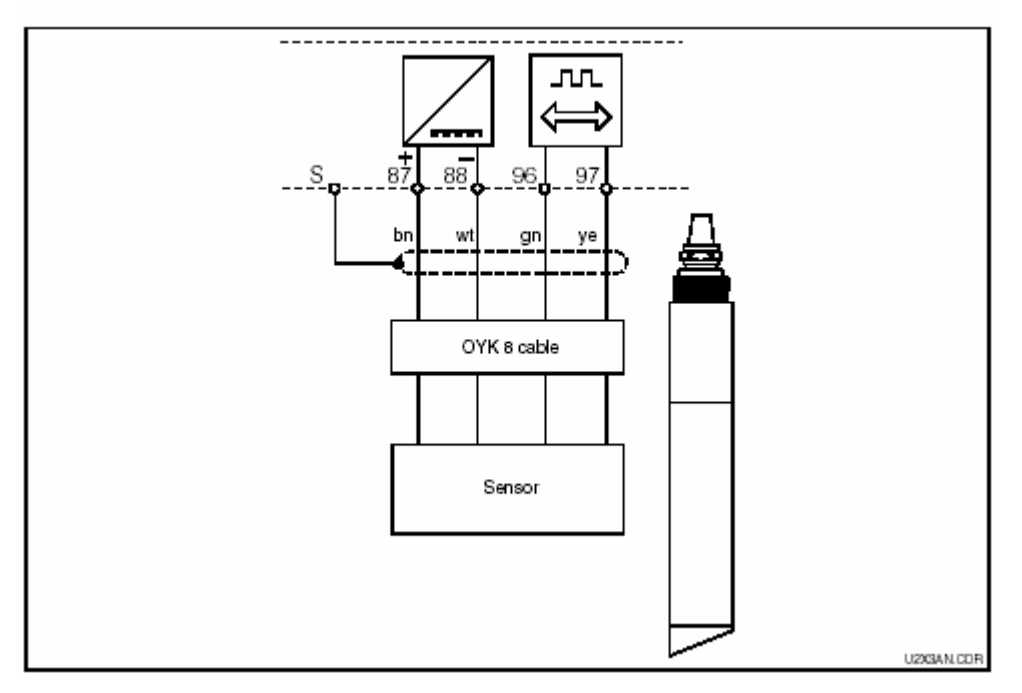

#### Connection examples

4

# 4.1

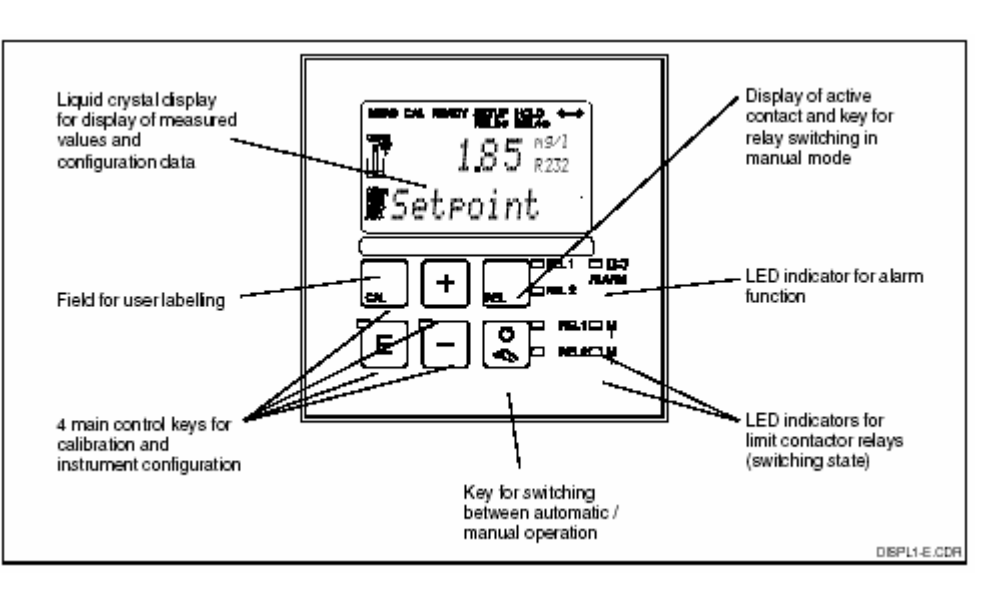

5.1: Operating elements of OUM 223

# 4.2

## 4.2.1

|                    | 현재 구동 모드 표시: 자동 (green LED) or 수동 (yellow LED)                          |
|--------------------|-------------------------------------------------------------------------|
|                    | 수동 모드에서 릴레이(Relay) 작동 표시 (red LED)                                      |
| №.1С) ¥<br>РЕ.2О ¥ | 릴레이 1과 2의 구동상태 표시<br>green LED: Relay inactive<br>red LED: Relay active |
| ALANNED DET        | 경보 표시: 시스템 오류, 온도 센서 오류 등<br>(7.4장[Fault Diagnosis Chart] 참조            |

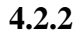

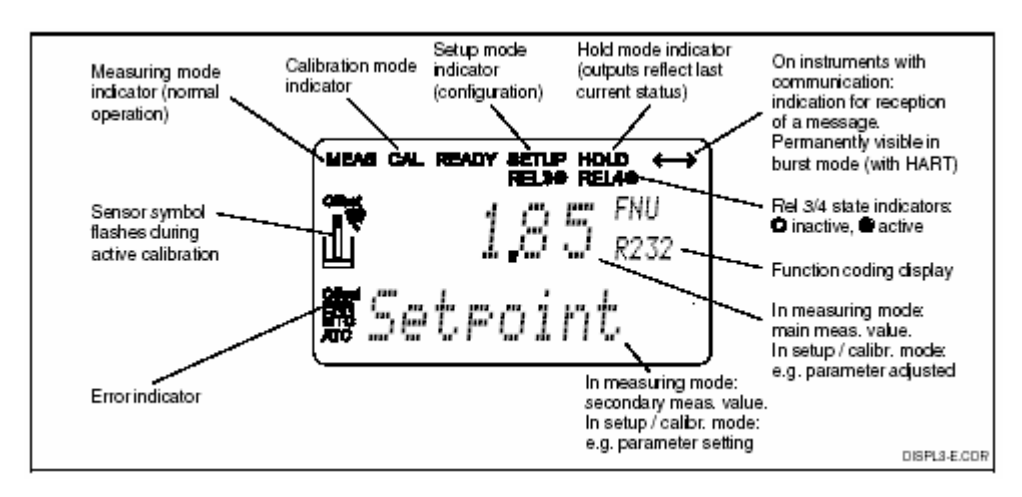

|     | CAL key        |                 |                  |     |
|-----|----------------|-----------------|------------------|-----|
|     |                |                 |                  | 가   |
| CAL | ,              |                 | 71.5             | . 1 |
|     | (              | 22              | ノト).             |     |
|     |                |                 |                  |     |
|     | CAI            |                 |                  |     |
|     | CAL            |                 |                  |     |
|     | CAL            |                 | 가                | •   |
|     | Ø              |                 |                  |     |
|     | × :            | C               |                  |     |
| ٢_  | ENTER key      |                 |                  |     |
| E   |                |                 |                  |     |
|     |                |                 | (Confirm)        |     |
|     |                |                 | (Commi) .        |     |
|     |                | (CAL            | .)               |     |
|     |                |                 | 가.               |     |
|     | PLUS key & M   | INUS kev        |                  |     |
| +   | 1200 109 00 11 |                 |                  |     |
|     |                |                 |                  |     |
| P ) |                |                 |                  |     |
|     |                | (5.2            | )                |     |
|     |                | (               | (DI LIC 1 57     | `   |
|     |                |                 | (PLUS  key, 5.7) | )   |
|     |                | (MINUS key, 5.7 | )                |     |
|     | REL key        |                 |                  |     |
|     | -              | ,,              | "                |     |
|     |                |                 |                  |     |
|     | AUTO key       |                 |                  |     |
|     | ,<br>Rr        |                 |                  |     |
|     | a              |                 |                  |     |
|     |                |                 |                  |     |

| + | Escape function<br>PLUS MINUS<br>( 7ト). |  |
|---|-----------------------------------------|--|
|   | (Lock)<br>PLUS ENTER<br>. 99997† .      |  |
|   | (Unlock)<br>, CAL MINUS<br>0 .          |  |

# 4.4 /

| o¢⊓                  | (Auto)                              |                                      |                               |               |
|----------------------|-------------------------------------|--------------------------------------|-------------------------------|---------------|
| <br>₹                | (Manual)                            |                                      |                               |               |
|                      | :                                   |                                      |                               | ,             |
| © □<br>■             | 1. <b>AUTO</b>                      |                                      |                               |               |
| +                    | 2. 22                               |                                      |                               |               |
|                      | 3. or                               | ,<br>7                               |                               |               |
| +                    | 4 <u>PLU</u><br><u>OFF</u> .<br>가 . | JS                                   | ON, <u>MINUS</u><br>ON, OFF 7 |               |
| _                    | Special case: three-point<br>3      | t <b>step controller</b><br>NO<br>NO |                               | PLUS<br>MINUS |
|                      | 4<br>,<br>2<br>2                    | ,                                    | NC                            | ON            |
|                      | , <i>2</i><br>.)                    | OFF                                  | . (                           | ENTER         |
|                      | .)                                  | 가 AUTO<br>가 7                        |                               | ENTER         |
|                      | , 2<br>.)<br>5.                     | 가 AUTO<br>가<br>기                     |                               | ENTER         |
| 1)                   | , 2<br>.)<br>5.<br>OF               | 가 AUTO<br>가 Zł                       |                               | -             |
| 1)<br>2)             | , 2<br>.)<br>5.<br>OF               | 가 AUTO<br>가 7는<br>F , ON             | . (                           | -             |
| 1)<br>2)<br>3)<br>4) | , 2<br>.)<br>5.<br>OF<br>Hardware   | 가 AUTO<br>가 Th<br>F , ON             |                               | ENTER         |

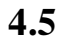

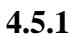

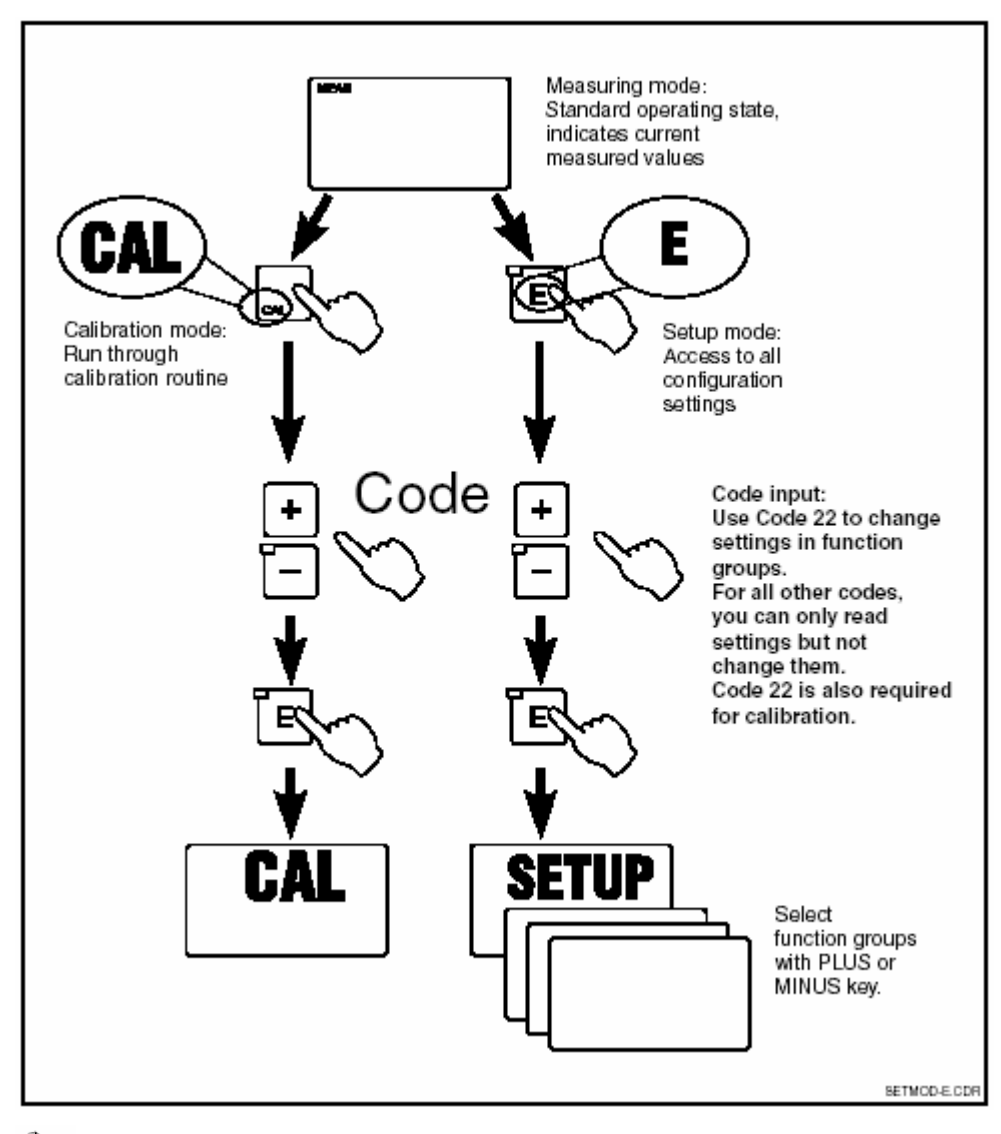

,

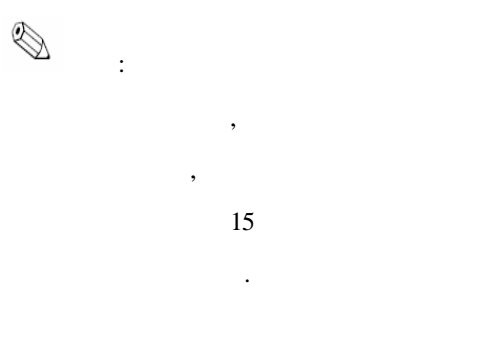

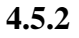

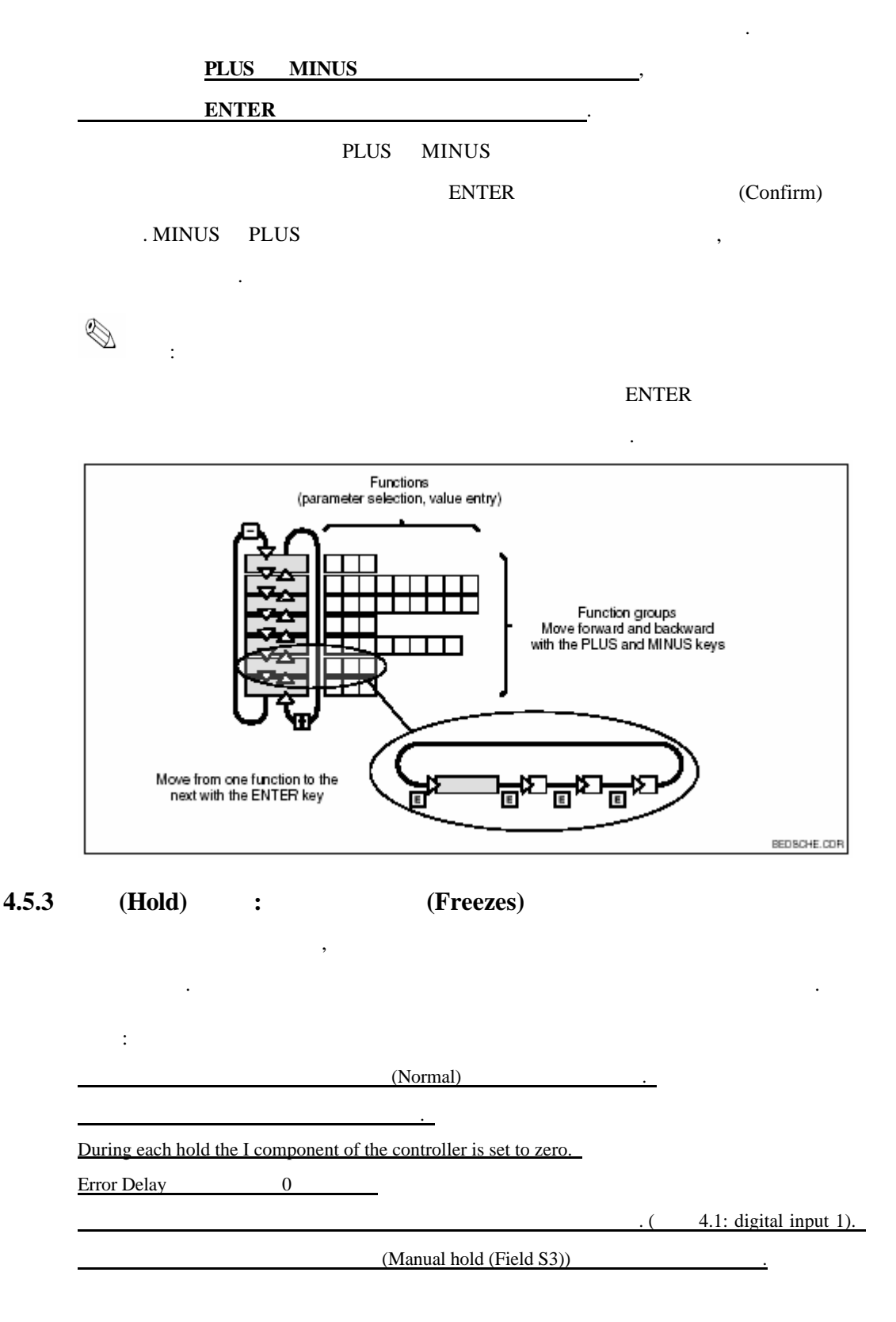

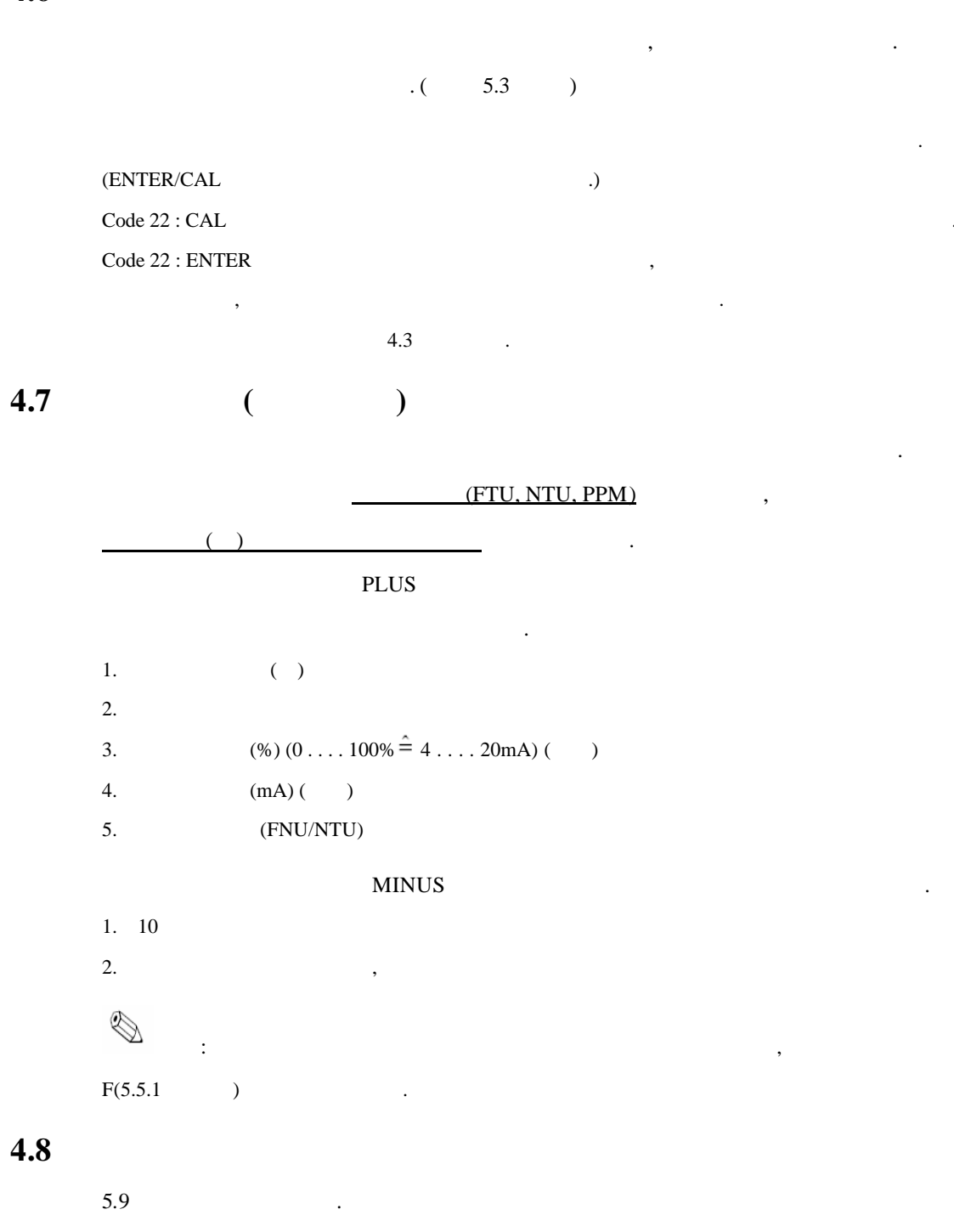

# 5 (configuration)

, 가 가 .

> Tel: 02-6675-6000 Fax: 02-2109-0123 www.sechang.com

|   | OUM 223 |    | . (TU | , | TS |
|---|---------|----|-------|---|----|
| 가 |         | .) |       |   |    |

| 5.2.1 |
|-------|
| 5.2.2 |
| 6.3   |
| 5.3   |
| 5.5.1 |
| 5.5.2 |
| 5.5   |
| 5.6   |
| 5.7   |
| 5.8   |
| 5.9   |
|       |

#### Offset mode

| * CALIBRATION (C) | 5.10 |
|-------------------|------|
| * OFFSET (V)      | 5.11 |
| * SLOPE (N)       |      |

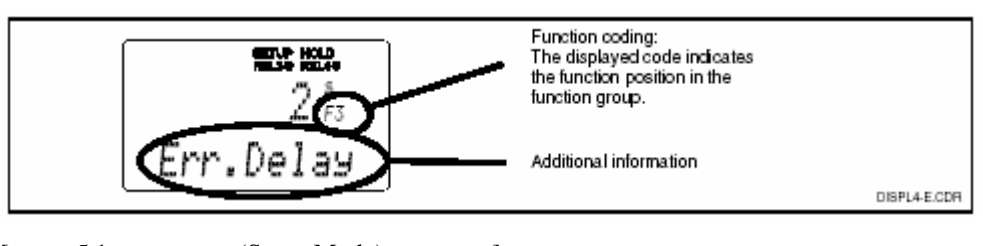

.

[ 5.1: (Setup Mode) ]

.

5.2 " " " "

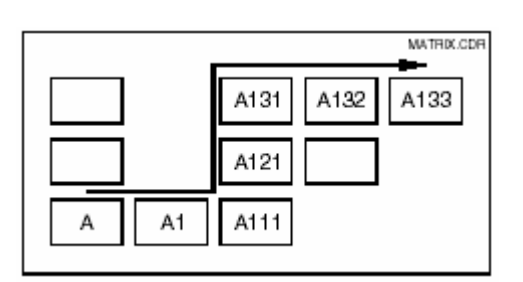

ON

Tel: 02-6675-6000 Fax: 02-2109-0123 www.sechang.com

.

,

| Type of measurement                                              | turbidity in FNU, temperature* in °C or °F |
|------------------------------------------------------------------|--------------------------------------------|
| Temperature offset /<br>turbidity offset                         | 0 °C<br>0 FNU                              |
| Limit 1                                                          | 9999 FNU                                   |
| Contact function of limit<br>contactor 1                         | MAX contact without delay                  |
| Limit 2                                                          | 9999 FNU                                   |
| Contact function of limit<br>contactor 2                         | MAX contact without delay                  |
| Current outputs 1 and 2*                                         | 4 20 mA                                    |
| Current output 1: meas. value for<br>4 mA signal current         | 0 FNU                                      |
| Current output 1: meas. value for<br>20 mA signal current        | 9999 FNU                                   |
| Current output 2: temperature<br>value for 4 mA signal current*  | -5.0 °C                                    |
| Current output 2: temperature<br>value for 20 mA signal current* | 70.0 °C                                    |
| Measured value damping                                           | 10                                         |
| Calibration data set                                             | no. 3                                      |
| Wipe control                                                     | off                                        |

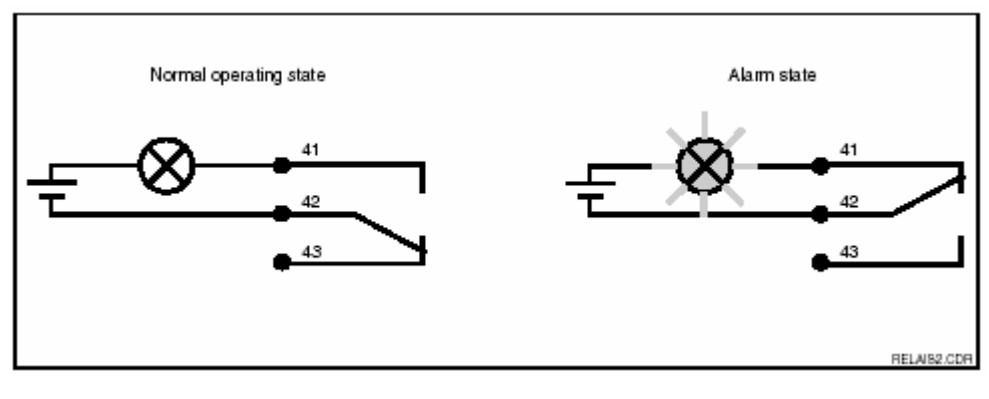

| Normal State |       |                   | Alarm State |        |                 |
|--------------|-------|-------------------|-------------|--------|-----------------|
|              | 가     |                   |             |        | (alarm LED red) |
|              | 가     | (alarm LED green) |             | (alarm | LED off)        |
| =>           | ON    |                   | =>          | OFF    |                 |
| =>           | 42&43 |                   | =>          | 41&42  |                 |

5.1

| ON          | , |           |
|-------------|---|-----------|
| SERVICE (S) |   |           |
| S 1:        | , |           |
| SETUP 1 (A) |   |           |
|             |   | . 6.2.1 . |
| SETUP 2 (A) |   |           |
|             |   | . 6.1 .   |

5.2 (System configuration)

SETUP 1 & SETUP 2

가

가 , 가

Tel: 02-6675-6000 Fax: 02-2109-0123 www.sechang.com

|     | Field   | (                                              |                                 | Remarks          |
|-----|---------|------------------------------------------------|---------------------------------|------------------|
| A   | SETUP 1 |                                                | setup 1                         | SETUP 1          |
| A 1 |         | NTU<br>FNU<br>ppm<br>mg/l<br>g/l<br>%<br>spec. | FNU RI<br>Deer. Mode            | <u>∧</u>         |
| A 2 |         | Kg/l<br>%<br>t/m3<br>none                      | kg/l <sub>s2</sub><br>Conc.Unit | A1 Spec.<br>7† . |
| A 3 |         | XX.XX<br>X.XXX<br>XXX.X<br>XXXX                | XX.xx #3<br>Format              | A1 Spec.<br>7† . |
| A 4 |         | <b>OUS 31</b><br>OUS 41                        | oUS31 m<br>sensor               | 7}               |
| A 5 |         | 10<br>160                                      | 10 m<br>Damping                 |                  |

5.2.1 Setup 1

## 5.2.2 Setup 2

|    | Field                    | ( )                                           |                                            | Remarks                                              |
|----|--------------------------|-----------------------------------------------|--------------------------------------------|------------------------------------------------------|
| В  | SETUP 2                  |                                               | setur had<br>setup 2                       | 2                                                    |
| B1 | Wiper                    | Off<br>on<br>auto                             | off <sub>si</sub><br>Wiper                 | auto Wiper<br>Chemoclean<br>B2 B3                    |
| B2 | Wiper                    | <b>30s</b><br>3999s                           | 30 m<br>CleanTime                          |                                                      |
| B3 | Wiper                    | <b>120min</b><br>17200min                     | 120 Min<br>PauseTime                       |                                                      |
| B4 | DATA                     | <b>3</b><br>13                                | data set                                   | 3<br>7∤ . Data<br>1 .                                |
| B5 | DATA                     | <b>no</b><br>1 ->2<br>1 ->3<br>2 ->3<br>3 ->2 | no s<br>copy data                          | 1<br>. ( )<br>, 1                                    |
| B6 | Reflection<br>adaptation | yes<br>no                                     | Ses 86<br>refl.adj.                        | CUS31/41 : Assembly<br>. NTU, FTU,<br>PPM, mg/l<br>7 |
| B7 |                          | -5.0100.0                                     | erp Hold<br>Ø. Ø. <sup>c</sup><br>RealTemp |                                                      |
| B8 |                          | -5.05.0                                       | eerup Hold<br>Ø. Ø.88<br>Temp. Offs        |                                                      |

| B9 | 3.0%    | METUP HOLD        |                  |
|----|---------|-------------------|------------------|
|    | 0.1100% | 3.0%<br>GasBubble | . 0.1%=<br>100%= |

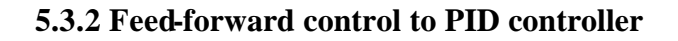

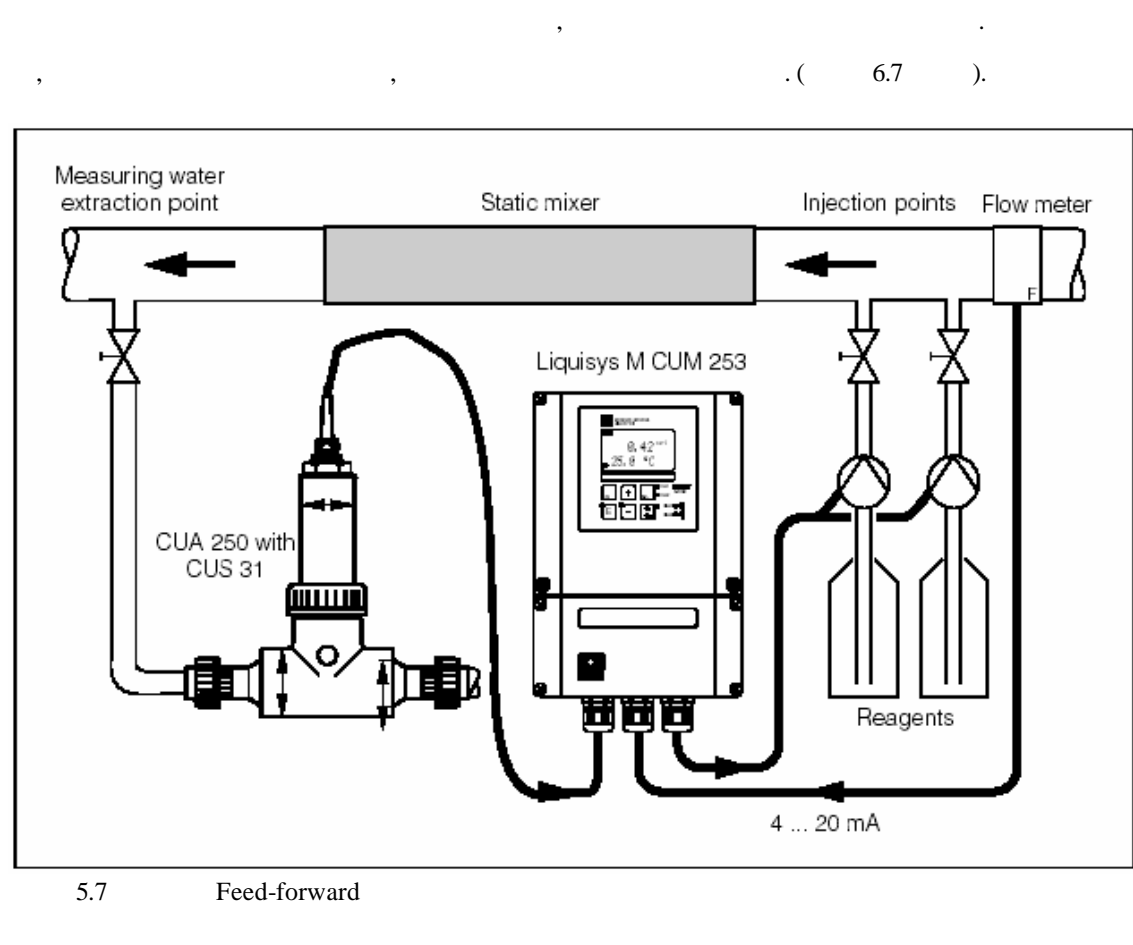

Feed-forward 5.8 :

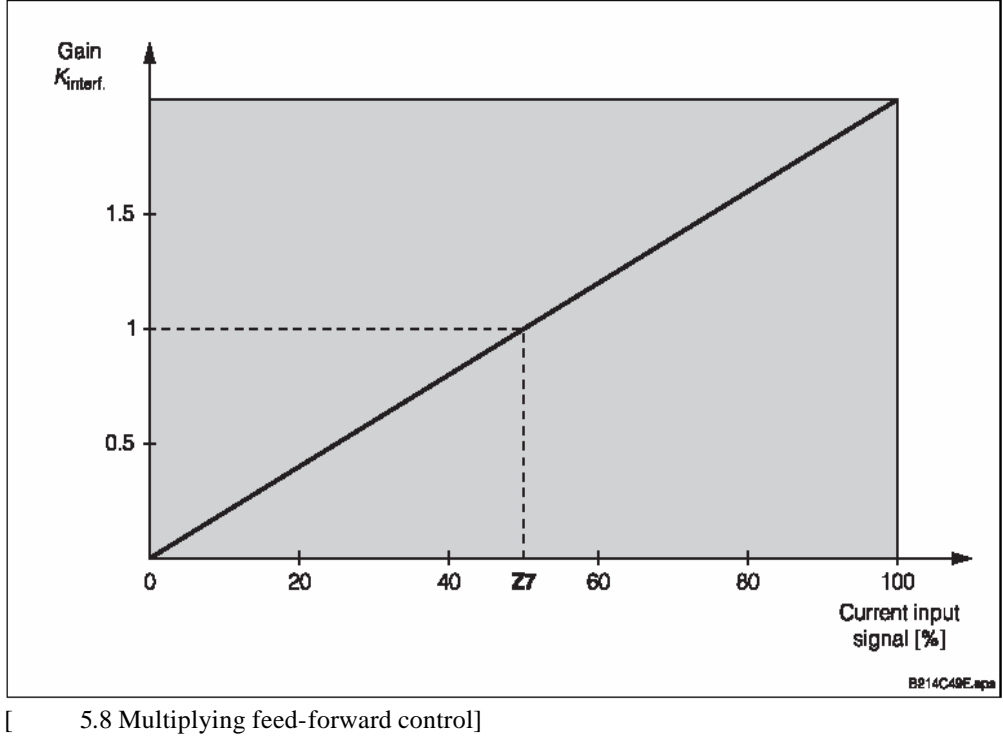

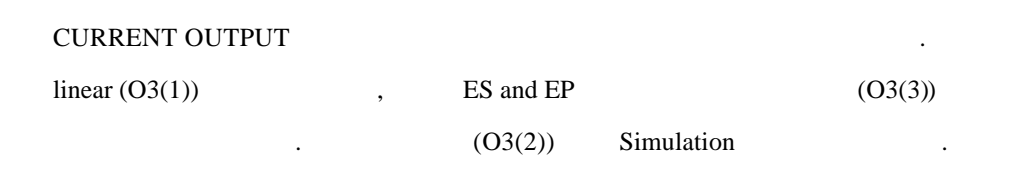

.

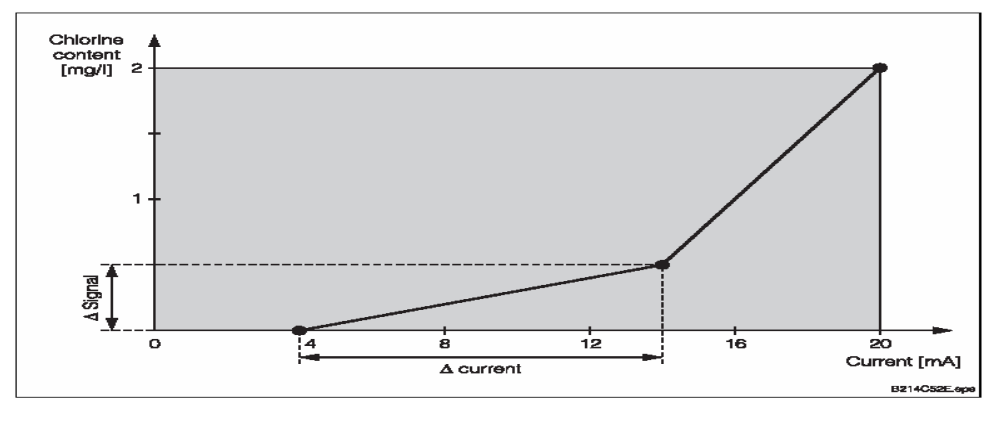

,

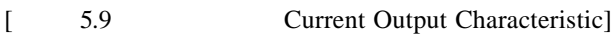

mA

0.005 FNU/ NTU/ pppm/ mg/l/ %

0.05 g/l

Temperature : 0.25

가

| Current output 1 |                |                 |                    | Current output 2 |                 |                    |
|------------------|----------------|-----------------|--------------------|------------------|-----------------|--------------------|
| Value pair       | Tu / °C<br>[ ] | Current<br>[mA] | Distance<br>per mA | Tu/°C<br>[]      | Current<br>[mA] | Distance<br>per mA |
| 1                |                |                 |                    |                  |                 |                    |
| 2                |                |                 |                    |                  |                 |                    |
| 3                |                |                 |                    |                  |                 |                    |
| 4                |                |                 |                    |                  |                 |                    |
| 5                |                |                 |                    |                  |                 |                    |
| 6                |                |                 |                    |                  |                 |                    |
| 7                |                |                 |                    |                  |                 |                    |
| 8                |                |                 |                    |                  |                 |                    |
| 9                |                |                 |                    |                  |                 |                    |
| 10               |                |                 |                    |                  |                 |                    |

|   |       | Field                          | ( )            |                    | Remarks                                                             |
|---|-------|--------------------------------|----------------|--------------------|---------------------------------------------------------------------|
| С | )     | CURRENT<br>OUTPUT              |                |                    | Current output                                                      |
|   | 01    |                                | Out 1<br>Out 2 | Outlos<br>Sel. Out | 2(Out2):<br>가 .                                                     |
|   | O2    | 2                              | mg/l<br>Contr  | sel. Out2          | R237         Curr           71         .           O2         Contr |
|   | O3(1) | Enter linear<br>characteristic | Lin=linear     | lin og<br>Sel.Type |                                                                     |

| ПП | 0311  |                               |                                     |                                                      |                             |
|----|-------|-------------------------------|-------------------------------------|------------------------------------------------------|-----------------------------|
|    | 0.511 |                               | <b>4~20mA</b><br>0~20mA             | 4–20 <sub>0311</sub><br>Sel.Ran9e                    |                             |
|    | O312  | 0/4mA                         | 0.0 NTU<br>0.0 FNU<br>0.0 ppm       |                                                      | 0/4mA                       |
|    |       |                               | 0.0 mg/l<br>0.0 g/l                 | <b>BETUP HOLD</b><br><b>D</b> , <b>D</b> FNU<br>0312 | 0/4mA 20mA<br>Field O313    |
|    |       |                               | 0.0 kg/l                            | 0/4 m0                                               |                             |
|    |       |                               | 0.0 t/m3                            |                                                      |                             |
|    |       |                               | 0.0%                                |                                                      |                             |
|    |       |                               | 0.0                                 |                                                      |                             |
|    | O313  | 20mA                          | 10.00 NTU<br>10.00 FNU<br>10.00 ppm |                                                      | 20mA                        |
|    |       |                               | 10.00 mg/l<br>300.0 g/l/ 3.00 g/l.  |                                                      |                             |
|    |       |                               | 99.99 kg/l                          | 000                                                  |                             |
|    |       |                               | 99.99 t/m3                          | ZU MH                                                |                             |
|    |       |                               | 10.0%                               |                                                      |                             |
|    |       |                               | 100.0                               |                                                      |                             |
| 0  | 3(2)  | Simulate current<br>output    | Sim=simulation                      | lin og<br>Sel.Type                                   | Simulation 7<br>O3(1) O3(3) |
|    | O321  | simulation                    | Current value<br>0.00 ~ 22.00mA     | 4.00 <sup>ne</sup><br>5 inulat.                      |                             |
| 0  | 3(3)  | Enter current<br>output table | Tab=table                           | table <sub>03</sub><br>Sel.Type                      | · · ·                       |
|    | O331  |                               | <b>read</b><br>edit                 | read <sub>0331</sub><br>Sel. Table                   |                             |

| 0332 | Enter number of<br>table value pairs | 1<br>1 ~ 10                                                                                 | No. Elem.                                  | X, Y (<br>).                                                                                                    |
|------|--------------------------------------|---------------------------------------------------------------------------------------------|--------------------------------------------|----------------------------------------------------------------------------------------------------|
| 0333 | Select table value<br>pair           | 1<br>1 ~ number of table<br>value<br>pairs<br>asign                                         | ать ною<br>1 <sub>0333</sub><br>Sel.Elen.  | The functional chain O333<br>~ O335 is automatically<br>passed as often as set in<br>O332. "assign" is displayed<br>as the last step. After<br>confirmation, the display<br>jumps to O336. |
| O334 | x .                                  | 0.0 NTU<br>0.0 FNU<br>0.0 ppm<br>0.0 mg/l<br>0.0 g/l<br>0.0 kg/l<br>0.0 t/m3<br>0.0%<br>0.0 | етърнов<br>Ø.Ø <sup>FNU</sup><br>Meas.val. | x value<br>= .                                                                                                    |
| O335 | у.                                   | <b>4.00mA</b><br>0.00 ~ 20.00mA                                                             | 0.00 %<br>0.00 %<br>MA value               | O334                                                                                                    |
| 0336 | ?                                    | yes<br>no                                                                                   | Status ok                                  | Back to O3.<br>No , ,<br>7} .                                                                                                    |

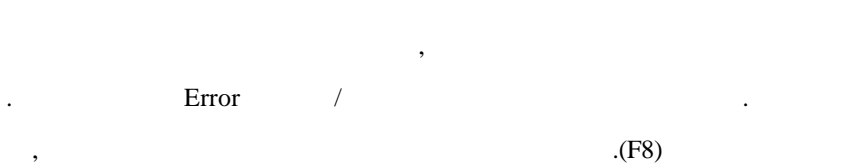

5.5.1

|    | Field                   | ( )                                                                |                                | Remarks            |
|----|-------------------------|--------------------------------------------------------------------|--------------------------------|--------------------|
| F  | Function Group<br>ALARM |                                                                    | setup hold<br>F<br>ALARM       |                    |
| F1 |                         | <b>Stead=steady</b><br><b>contact</b><br>Fleet=fleeting<br>contact | Stead Fi<br>Cont. Type         |                    |
| F2 |                         | <b>min</b><br>s                                                    | min <sub>F2</sub><br>Time Unit |                    |
| F3 |                         | 0 min (s)<br>0 ~ 2000 min (s)                                      | ene Holo<br>Ø F3<br>Err. Delay | F2 , .             |
| F4 |                         | <b>22 mA</b><br>2.4 mA                                             | 22mA F4<br>Err. Curr           | F5 7 Switch<br>off |
| F5 |                         | <b>1</b><br>1 ~ 255                                                | sene Hold<br>1 F5<br>Sel.Error | 7                  |

| F6 |         | Yes<br>no                                                                                 | yes f6<br>Rel.Assg            | "no" ,<br>(e.g. error delay).<br>F5 . |
|----|---------|-------------------------------------------------------------------------------------------|-------------------------------|---------------------------------------|
| F7 |         | no<br>yes                                                                                 | no F7<br>Curr.Ass9            | ,F4<br>, .<br>F5                      |
| F8 |         | no<br>yes                                                                                 | no <sub>F0</sub><br>CleanTrig | 7                                     |
| F9 | ,<br>가. | Next=next error<br><r< td=""><td>next<sub>F9</sub><br/>Select</td><td>Next F5 .</td></r<> | next <sub>F9</sub><br>Select  | Next F5 .                             |

## 5.5.2 Check

#### Plus Packet

|   |    | Field     | ( )                                                      |                                           | Remarks                                                                            |
|---|----|-----------|----------------------------------------------------------|-------------------------------------------|------------------------------------------------------------------------------------|
| Р |    | СНЕСК     |                                                          | P<br>CHECK                                | &                                                                                  |
|   | P1 | Threshold | Off<br>Low<br>High<br>Lo+Hi=Low + High<br>High!<br>LoHi! | ere Hold<br>Off <sub>P1</sub><br>Α.Thresh | xxxx = without controller<br>switch-off,<br>xxxx! = with controller<br>switch-off. |
|   | P2 |           | <b>0 min (s)</b><br>0 ~ 2000 min (s)                     | err.Delay                                 | F2 , .                                                                             |

•

| Р3 | threshold .                    | <b>0.000 NTU</b><br>0 9999NTUI                  | ere Hold<br>0.000 MTU<br>LowAlarm |                                                                                                    |
|----|--------------------------------|-------------------------------------------------|-----------------------------------|----------------------------------------------------------------------------------------------------|
| P4 | threshold .                    | <b>9999NTU</b><br>09999 NTU                     | 9999 MIU<br>9999 MIU<br>HighAlarm |                                                                                                    |
| Р5 |                                | Off<br>AC<br>CC<br>AC CC<br>AC!<br>CC!<br>ACCC! | Off <sup>w9/1</sup><br>ProcMonit  | AC= .<br>CC= .<br>xxxxx = without controller<br>switch-off,<br>xxxx! = with controller<br>switch-off. |
| P6 | (for lower limit violation)    | <b>60 min</b><br>0 ~ 2000 min                   | 60 Min<br>Fmax Low                | P5 CC AC CC                                                                                           |
| P7 | (for upper limit<br>violation) | <b>120 min</b><br>0 ~ 2000 min                  | 120 min<br>Tmax High              | P5 CC AC CC                                                                                           |
|    | Enter limit                    |                                                 | METLEF HOLD                       |                                                                                                    |

6

/

\*Limit contactor for measured turbidity value: R2 (1) \*Limit contactor for temperature : R2 (2) \*P(ID) controller : R2 (3) \*Timer for Cleaning function : R2 (4) \*ChemoClean function : R2 (5)

가

#### 6.1.1 Limit contactor for turbidity value and temperature

6.10

, t<sub>2</sub>

.

•

(Max Function),

Switch-on Point(t<sub>1</sub>) Pickup delay  $(t_2-t_1)$  (Close)

Alarm Threshold(t<sub>3</sub>)

•

, Error  $Delay(t_4-t_3)$ 

•

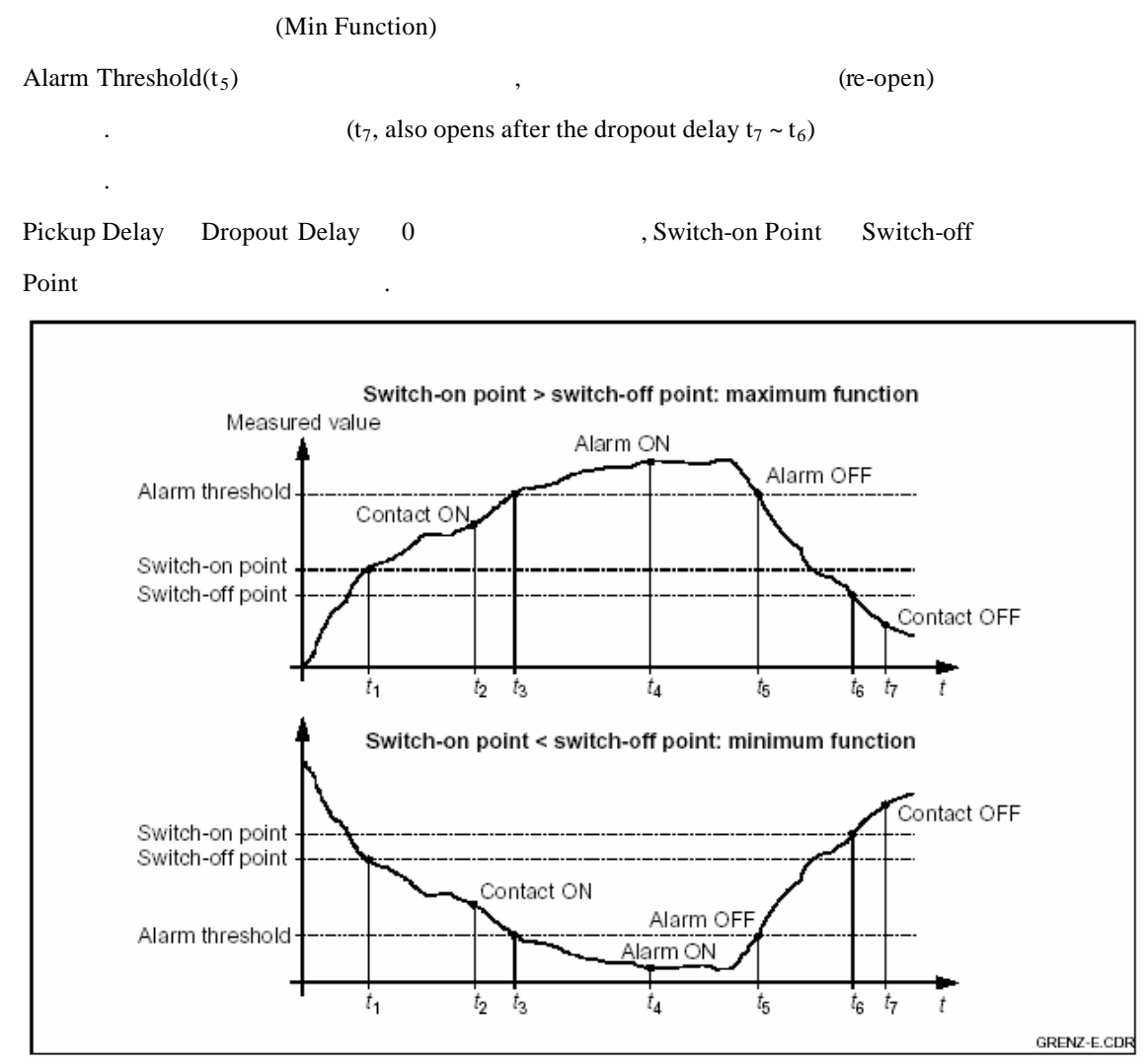

6.1: Switch-on & Switch-off, Pickup delays & Dropout delays

•

6.1.2

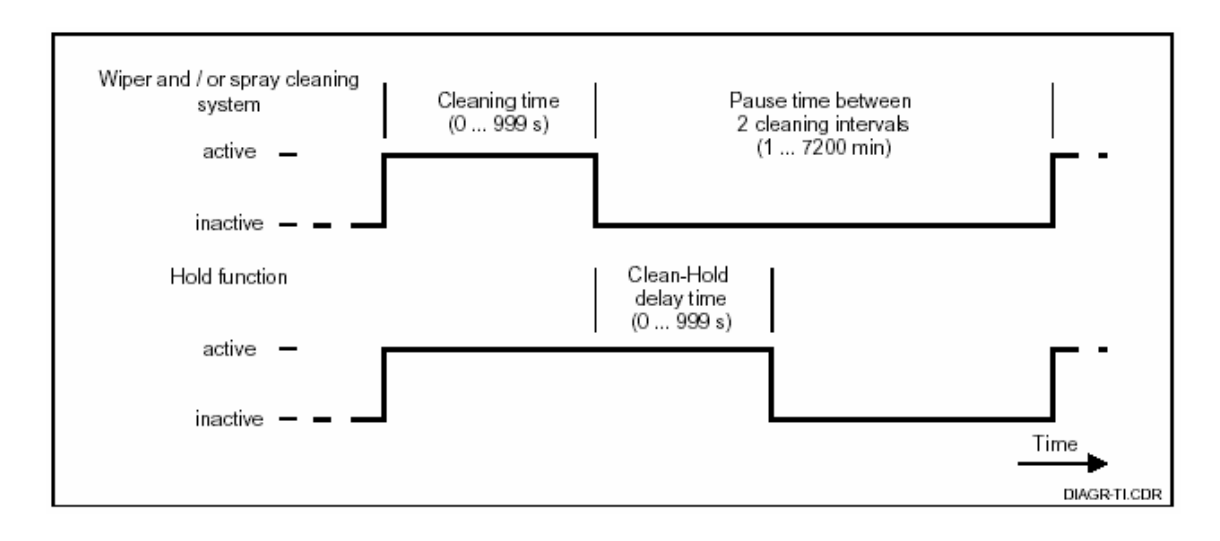

6.5: Cleaning Time & Pause Time & Delay Time

|       | Field                                                        | ( )                                                                                                    |                                 | Remarks                                                                                |
|-------|--------------------------------------------------------------|----------------------------------------------------------------------------------------------------|---------------------------------|----------------------------------------------------------------------------------------|
| R     | RELAY                                                        |                                                                                                    | RELAY                           | ,                                                                                      |
| R1    |                                                              | <b>Rel 1</b><br>Rel 2<br>Rel 3<br>Rel 4                                                                    | Relle<br>Sel.Relay              | Rel3(water)and Rel4(cleaner)<br>()<br>7<br>ChemoClean<br>Rel4                          |
| R2(1) | Configure limit<br>contactor<br>for Turbidity<br>measurement | LC PV=limit TU(1)<br>LC =Limit contactor<br>T2(2)<br>PID Controller (3)<br>Timer(4)<br>Clean=ChemoClean(5) | LC PU <sub>r2</sub><br>Sel.Type | PV=<br>Process Value.<br>R1 Rel4<br>ChemoClean<br>Switch-on<br>ENTER<br>Switches off 7 |
| R211  | R2(1) ON/OFF                                                 | <b>Off</b><br>On                                                                                           | Off <sub>R211</sub><br>Function | Limit Contactor<br>7<br>F<br>OFF                                                       |

| R212 Point           | Switch-on 99999 NTU<br>99999 FNU<br>99999 ppm<br>3000 ppm<br>9999 mg/l<br>3000 mg/l<br>300.0 g/l 3g/l<br>99.99 kg/l<br>99.99t/m3<br>200.0% | 9999 FNU<br>9999 R212<br>On value                       | :<br>Switch-on Point Switch-off<br>Point                                                                                                    |
|----------------------|----------------------------------------------------------------------------------------------------|---------------------------------------------------------|----------------------------------------------------------------------------------------------------|
| R213 Point           | Switch-off 9999 NTU<br>9999 FNU<br>9999 ppm<br>3000 ppm<br>9999 mg/l<br>3000 mg/l<br>300.0 g/l 3g/l<br>99.99 kg/l<br>99.99t/m3<br>200.0%   | 9999 FNU<br>9999 R213<br>Off value                      | Switch-off<br>(switch-on point Ÿ<br>switch-off point) or<br>(switch-on point < switch-off<br>point)<br>and this implements a<br>hysteresis (see Fig.6.10). |
| R214 Pickup          | <b>0</b> s<br>0 ~ 2000 s                                                                                                    | 0 Å214<br>On Delay                                      | 0 ,<br>Switch off/on Contact<br>on/off7                                                                                                    |
| R215 Dropo           | ut Delay<br><b>0</b> s<br>0 ~ 2000 s                                                                                                    | 0 Å215<br>Off Delay                                     |                                                                                                    |
| R216 Alarm<br>Thresh | hold<br>)<br>9999 NTU<br>9999 FNU<br>9999 ppm<br>3000 ppm<br>9999 mg/l<br>3000 mg/l<br>3000 g/l 3g/l<br>99.99 kg/l<br>99.99t/m3<br>200.0%  | 9999 <sup>FNU</sup><br>9999 <sup>FNU</sup><br>A. Thresh | Threshold7<br>, ,<br>7                                                                                                    |
| R2(4) (              | Image: LC PV=limit TU(1)         LC =Limit contactor         T2(2)         PID Controller (3)         Timer(4)         Clean=ChemoClean(5) | Timer R2<br>Sel.Type                                    |                                                                                                    |
| R241 R2(4)           | ON/OFF Off On                                                                                                    | Off R211<br>Function                                    |                                                                                                    |

| R242                              | 30s<br>0 999 s                                                                                                    | 30 <sub>R242</sub><br>RinseTime            |  |
|-----------------------------------|----------------------------------------------------------------------------------------------------|--------------------------------------------|--|
| R243                              | 120 min<br>1 7200 min                                                                                             | 360 <sup>nin</sup><br>7auseTime            |  |
| R244                              | 120 min<br>1 3600 min                                                                                             | етернов<br>120 <sup>min</sup><br>Min.Pause |  |
| R2(5) ChemoClean<br>(Rel3,<br>4 ) | LC PV=limit TU(1)<br>LC =Limit contactor<br>T2(2)<br>PID Controller (3)<br>Timer(4)<br><b>Clean=ChemoClean(5)</b> | епр ною<br>Clean <sub>R2</sub><br>Sel.Туре |  |
| R251<br>R2(5) ON/OFF              | <b>Off</b><br>On                                                                                                  | Off R211<br>Function                       |  |
| R252<br>R2(5) ON/OFF              | Off<br>On                                                                                                    | Off R211<br>Function                       |  |
| R241 R2(5) ON/OFF                 | Off<br>On                                                                                                    | Off R211<br>Function                       |  |

## 6.7 Service 1

|    | Field              | ( )                                                                                |                                    | Remarks                                                                     |
|----|--------------------|------------------------------------------------------------------------------------|------------------------------------|-----------------------------------------------------------------------------|
| S  | SERVICE 1          |                                                                                    | SERVICE                            |                                                                             |
| S1 |                    | ENG=English<br>GER=German<br>FRA=French<br>ITA=Italian<br>NEL=Dutch<br>ESP=Spanish | ENG 51<br>Language                 | field<br>SI 7                                                               |
| S2 |                    | S+C=<br>CAL=<br>Setup=<br>none= No                                                 | S+C sz<br>Auto Hold                | S=<br>C=<br>,                                                               |
| S3 |                    | <b>Off</b><br>On                                                                   | Off <sub>55</sub><br>Man. Hold     | OFF 가                                                                       |
| S4 |                    | <b>10 s</b><br>0 ~ 999 s                                                           | 10 st<br>Cont.Time                 |                                                                             |
| 85 |                    | <b>0</b><br>0 ~ 9999                                                               | erve Hold<br>Ø 55<br>PlusCode      | ( 2.1)<br>, PLUS or MINUS<br>ENTER                                          |
| S6 |                    |                                                                                    |                                    | Reserved: no function at present.                                           |
| S7 | Display order code |                                                                                    | erve Houd<br>order 57<br>EK0005    | ,<br>order code . The<br>delivery state is displayed.                       |
| S8 |                    |                                                                                    | оетля ноцо<br>SerNo se<br>12345678 |                                                                             |
| S9 |                    | <b>no</b><br>Sens=sensor dates<br>Facty=factory<br>settings                        | no 59<br>S.Default                 | Facty = Sensor type(A1), Operating<br>mode(B1), Language(S1)<br>7<br>Sens = |

| S10 | no                 | SETUP HOLD |  |
|-----|--------------------|------------|--|
|     | Displ=display test | Test       |  |

## 6.8 Service 2

|   |                      |                              | Field                 | (                                                                     | )                         |                                      | Remarks |
|---|----------------------|------------------------------|-----------------------|-----------------------------------------------------------------------|---------------------------|--------------------------------------|---------|
| E |                      |                              | SERVICE 2             |                                                                       |                           | E<br>SERVICEII                       |         |
|   | E(<br>E(<br>E(<br>E( | (1)<br>(2)<br>(3)<br>(4)     | Select module         | Contr=controllo<br>Trans=transmitto<br>MainB=mainboa<br>Rel=relay (4) | er (1)<br>er(2)<br>rd (3) | Contr El<br>Select                   |         |
|   |                      | E111<br>E121<br>E131<br>E141 |                       |                                                                       |                           | XX.XX EIII<br>SW-Vers.               | 가       |
|   |                      | E112<br>E122<br>E132<br>E142 |                       |                                                                       |                           | SETUP HOLD<br>XX.XX E112<br>HW-Vers. | 가       |
|   |                      | E113<br>E123<br>E133<br>E143 |                       |                                                                       |                           | ети» над<br>SerNo E113<br>12345678   | 가       |
|   |                      | E114<br>E124<br>E134<br>E144 | Module identification |                                                                       |                           | LSG E114<br>Module ID                | 가       |

## 6.9 Calibration

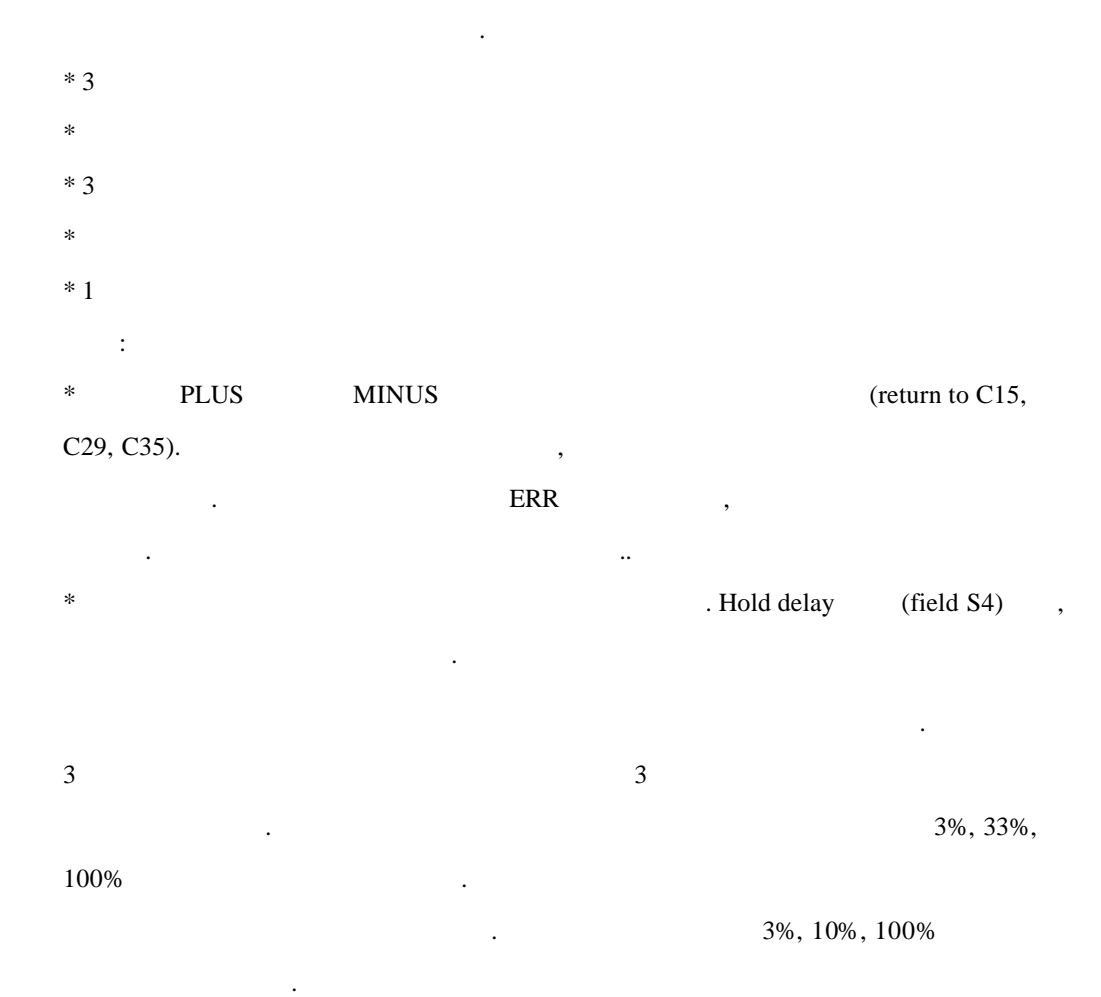

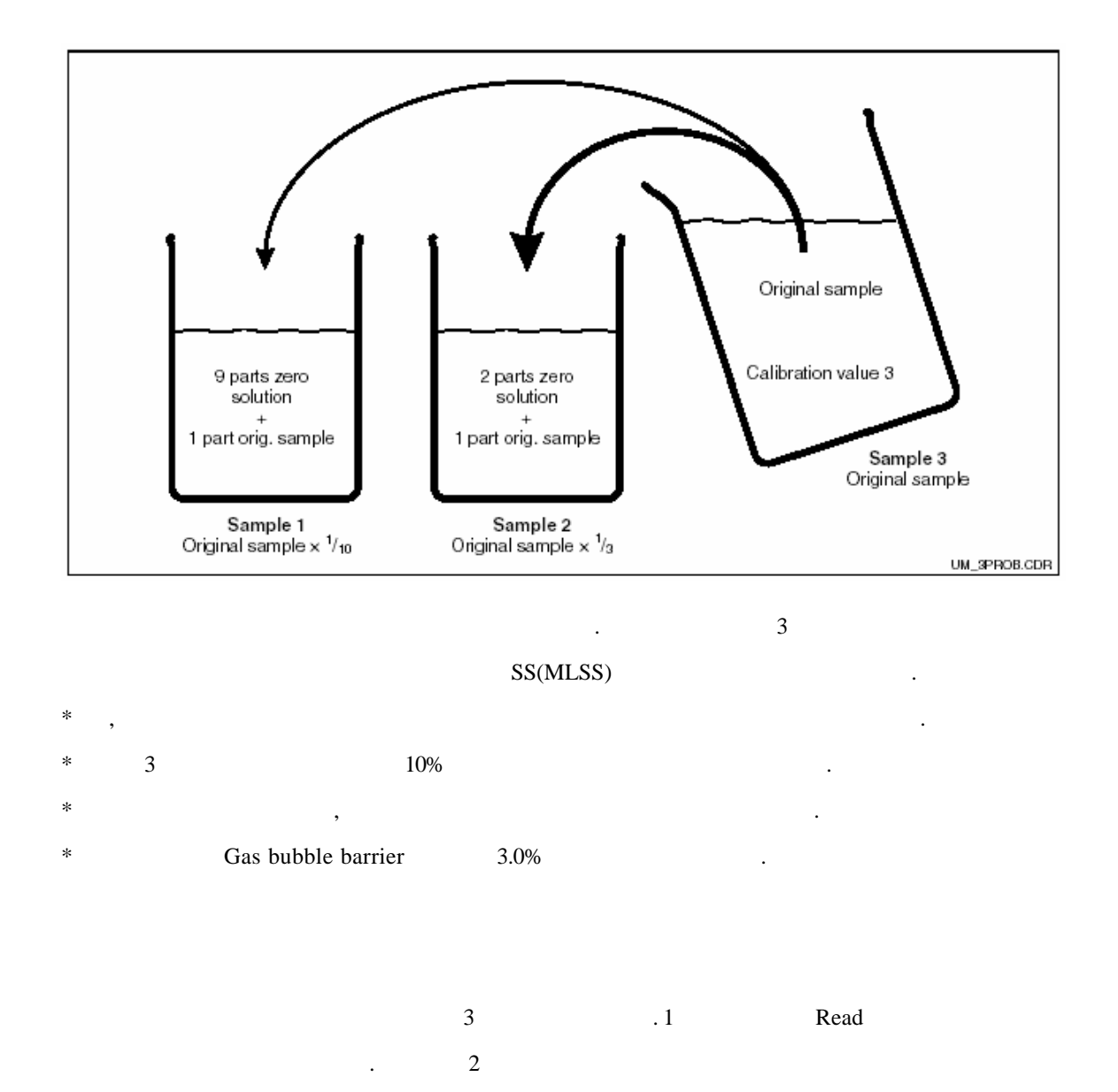

|                | FNU         | ppm or mg/l      | g/l              | %                    |
|----------------|-------------|------------------|------------------|----------------------|
|                | formazine   | SiO <sub>2</sub> | activated sludge | concrete residual    |
| Data set No. 1 | (read only) | (read only)      | (read only)      | water<br>(read only) |
|                | formazine   | kaolin           | activated sludge | concrete residual    |
| Data set No. 2 | (editable)  | (editable)       | (editable)       | water<br>(editable)  |
|                | formazine   | SiO <sub>2</sub> | activated sludge | concrete residual    |
| Data set No. 3 | (editable)  | (editable)       | (editable)       | water<br>(editable)  |

|          | Field                           | ( )                                                                                                    |                                                | Remarks                                                                           |
|----------|---------------------------------|----------------------------------------------------------------------------------------------------|------------------------------------------------|-----------------------------------------------------------------------------------|
| С        | CALIBRATION<br>:<br>Calibration |                                                                                                    | CALIBRAT                                       |                                                                                   |
| C1(1)    | (Sample 1)                      | <b>3</b> Pt =<br>Three-point<br>calibration(1<br>)<br>Corr =<br>Three-point<br>correction (2)<br>Edit = Fitting<br>with<br>reflection<br>effects(3)<br>Refl = Fitting<br>with<br>reflection<br>effects(4)<br>1-Pt =<br>Single-point<br>calibration(5)<br>Data =<br>Calibration<br>data(6) | GAL HOLD<br>3-Ptc1<br>Calibrat                 | OCS 140/240 &<br>963 : <b>0.05 mg/l</b><br>OCS 141/241<br>: <b>0.01mg/l</b><br>7} |
|          |                                 |                                                                                                    | T                                              |                                                                                   |
| C11<br>1 |                                 |                                                                                                    | om nous<br>⊥ 100.0 <sup>ENU</sup><br>Concentr1 |                                                                                   |
|          | (Sample 2)                      |                                                                                                    |                                                | フト                                                                                |
| C112     | 2                               |                                                                                                    | ылаланы<br>Шалария<br>Concentr2                | C112>= 1.1*C111                                                                   |

| (Samp  | ole 3)                                                                                                    |                                                 | 71                                                                           |
|--------|----------------------------------------------------------------------------------------------------|-------------------------------------------------|------------------------------------------------------------------------------|
| C113 3 |                                                                                                    | см. нав<br>Ц 1000.0 <sup>гни</sup><br>Concentr3 | C113 >= 1.1*C112                                                             |
| C114   | o.k.<br>Exxx                                                                                                    | <b>GAL READY</b> HOLD<br>L O.K. C114<br>Status  | Abortion Warning Warning<br>E045 E084 E084<br>20 % 50 % 200 % S<br>C161 C163 |
| C115   | ? <b>yes</b><br>no<br>new                                                                                                    | Store                                           | C114 Exxx<br>no new<br>new C<br>7, yes, no                                   |
| C1(2)  | 3 Pt =<br>Three-point<br>calibration(1)<br>Corr =<br>Three-point<br>correction (2)<br>Edit = Fitting<br>with reflection<br>effects(3)<br>Refl = Fitting<br>with reflection<br>effects(4)<br>1-Pt =<br>Single-point<br>calibration(5)<br>Data =<br>Calibration<br>data(6) | Corr ci<br>Calibrat                             |                                                                              |
| C121   | 3<br>Current value<br>from C113<br>entire measuring<br>range                                                                                                    | сы. ныс<br>Ц 1000.0 <sup>FNU</sup><br>Concentr3 | ,<br>(1/10, 1/3, 1)<br>7}                                                    |
| C122 . | o.k.<br>Exxx                                                                                                    | GAL READY HOLD<br>L O.K. C122<br>Status         |                                                                              |

| C123  | ?.           | yes<br>no                                                                                                    | CAL READY HOLD<br>뇌연도 C123                   | no new C                                    |
|-------|--------------|----------------------------------------------------------------------------------------------------|----------------------------------------------|---------------------------------------------|
|       |              | new                                                                                                    | Store                                        | 가, yes, no<br>·                             |
| .1(3) |              | Three-point<br>calibration(1)<br>Corr =<br>Three-point<br>correction (2)<br>Edit = Fitting<br>with reflection<br>effects(3)<br>Refl = Fitting<br>with reflection<br>effects(4)<br>1-Pt =<br>Single-point<br>calibration(5)<br>Data =<br>Calibration<br>data(6) | Calibrat                                     |                                             |
| C131  | 1<br>(<br>). | Current value<br>from C111<br>entire measuring<br>range                                                                                                    | <u>ы</u> 100.0 <sup>ғыр</sup><br>Сопсепtr1   | ,<br>(1/10, 1/3, 1)<br>가                    |
| C132  | 2            | Current<br>from C112         value           C132         >=           1.1*C131         >=                                                                                                    | ы нав<br>Ц 330.0 <sup>FNU</sup><br>Concentr2 |                                             |
| C133  | (            | Current<br>from C113         value           C133         >=           1.1*C132         >=                                                                                                    | 。<br>山 1000.0 FNU<br>Concentr3               | C122 Exxx<br>no new<br>new C<br>7¦, yes, no |
| C134  |              | o.k.<br>Exxx                                                                                                    | u o.k. c134<br>Status                        |                                             |
| C135  | ?.           | yes<br>no<br>new                                                                                                    | CAL READY HOLD<br>905 c135<br>Store          | C134 Exxx<br>no new<br>new C<br>7, yes, no  |

| C1(4) | 3                                                                                                    | Pt =                                                                                                    |                                         | 2FNU/                                                                                                    |
|-------|----------------------------------------------------------------------------------------------------|----------------------------------------------------------------------------------------------------|-----------------------------------------|----------------------------------------------------------------------------------------------------|
|       | Th<br>cal<br>Co<br>Th<br>cor<br>Ed<br>wit<br>effi<br><b>Re</b><br>wit<br>effi<br>1-F<br>Sin<br>cal<br>Da<br>Ca<br>dat | rree-point<br>libration(1)<br>prr =<br>pree-point<br>rrection (2)<br>lit = Fitting<br>th reflection<br>fects(3)<br>eff = Fitting<br>th reflection<br>fects(4)<br>Pt =<br>ngle-point<br>libration(5)<br>tta =<br>libration<br>ta(6)                                                                                                    | Refl <sub>ci</sub><br>Calibrat          | 5ppm                                                                                                    |
| C141  | 0.0<br>0.0<br>0.0<br>0.0<br>0.0<br>0.0<br>0.0<br>0.0                                                                  | 0 NTU<br>02.0NTU<br>0 FNU<br>02.0FNU<br>0 ppm<br>05.0ppm<br>0 mg/l<br>05.0 mg/l                                                                                                    | см. наца<br>Ц 0.0 FNU<br>Real PU        | FNU, NTU, ppm,<br>mg/l                                                                                         |
| C142  | · o.l<br>Ex                                                                                                    | k.<br>xxx                                                                                                    | GML MANAY HOLD<br>L O.K. C134<br>Status |                                                                                                    |
| C143  | ye<br>?. no<br>ne                                                                                                    | 25<br>)<br>2 W                                                                                                    | Store                                   | Cl42 Exxx<br>no new<br>new C<br>기, yes, no                                                                     |
| C1(5) | 3<br>Th<br>cal<br>Co<br>Th<br>cor<br>Ed<br>wit<br>eff<br>Re:<br>wit<br>eff<br>1-F<br>Sin<br>cal<br>Da<br>Ca<br>dat    | $\begin{array}{c c} Pt & = \\ \hline ree-point \\ \hline libration(1) \\ prr & = \\ rree-point \\ rrection (2) \\ \hline lit & = Fitting \\ th & reflection \\ \hline fects(3) \\ fl & = Fitting \\ th & reflection \\ \hline fects(4) \\ Pt & = \\ \hline ngle-point \\ \hline libration(5) \\ ta & = \\ \hline libration \\ ta(6) \\ \end{array}$ | i-Pt <sub>c1</sub><br>Calibrat          | For FNU :<br>Adapter C164, C165<br>For ppm, mg/l<br>500 Adapter C164,<br>C165, C166<br>For g/l, %<br>C166. 3 1 |

| C151  |    |                                                                                                    | L 0.0 <sup>FNU</sup><br>Real PU                |                                            |
|-------|----|----------------------------------------------------------------------------------------------------|------------------------------------------------|--------------------------------------------|
| C152  |    | o.k.<br>Exxx                                                                                                    | <b>GAL NAROY</b> HOLD<br>L O.K. C152<br>Status |                                            |
| C153  | ?. | yes<br>no<br>new                                                                                                    | CAL READY HOLD<br>905 c153<br>Store            | C152 Exxx<br>no new<br>new C<br>가, yes, no |
| C1(6) |    | 3 Pt =<br>Three-point<br>calibration(1)<br>Corr =<br>Three-point<br>correction (2)<br>Edit = Fitting<br>with reflection<br>effects(3)<br>Refl = Fitting<br>with reflection<br>effects(4)<br>1-Pt =<br>Single-point<br>calibration(5)<br>Data =<br>Calibration<br>data(6) | Calibrat                                       |                                            |
| C161  | 1  |                                                                                                    | <u>ы</u> 101.4 <sup>2</sup> сібі<br>Concentr1  | (=100%)                                    |
| C162  | 2  |                                                                                                    | ы нав<br>Д 99.3 <sup>%</sup><br>Concentr2      | (=100%)                                    |
| C163  | 3  |                                                                                                    | <u>ы</u> 98.7 <sup>2</sup> сіса<br>Concentr3   | (=100%)                                    |

|  | C164 | Slopr 1 | ш 230 <sub>с164</sub><br>Slope 1           | Slope 1 |
|--|------|---------|--------------------------------------------|---------|
|  | C165 | Slopr 2 | ал ная<br>Ц 375 <sub>с165</sub><br>Slope 2 | Slope 2 |
|  | C166 |         | L 1 <sub>C166</sub><br>ConvFact            |         |

# 6.10 Offser

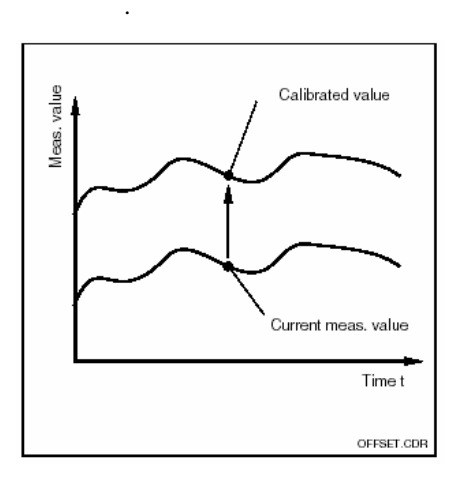

|    | Field  | ( |                                 | Remarks |
|----|--------|---|---------------------------------|---------|
| V  | OFFSET |   | OFFSET                          |         |
| V1 |        |   | ам. наш<br>Ц 0.0 FNU<br>Real PV |         |

| V2 | OFFSET |                  | el PU Offset                          |                                            |
|----|--------|------------------|---------------------------------------|--------------------------------------------|
| V3 |        | o.k.<br>Exxx     | cal Maray Hold<br>L O.K. V3<br>Status |                                            |
| V4 | OFFSET | Yes<br>no<br>new | Store                                 | V3가 Exxx no<br>new<br>new V<br>가 , yes, no |

# 6.11 Slope

|    | Field | ( )          |                                             | Remarks |
|----|-------|--------------|---------------------------------------------|---------|
| N  | SLOPE |              | CAL HOLD<br>N<br>SLOPE                      |         |
| N1 |       |              | L 0.000 Mi<br>Real PV                       |         |
| N2 | SLOPE |              | CAL HOLD<br>1.000 <sub>M2</sub><br>PV Slope |         |
| N3 |       | o.k.<br>Exxx | o.k. Marka<br>Status                        |         |

| N4 | SLOPE |                  | QAL HOLD        | N37 Exxx no<br>new  |
|----|-------|------------------|-----------------|---------------------|
|    |       | Yes<br>no<br>new | ∎ yes™<br>Store | new N<br>가, yes, no |